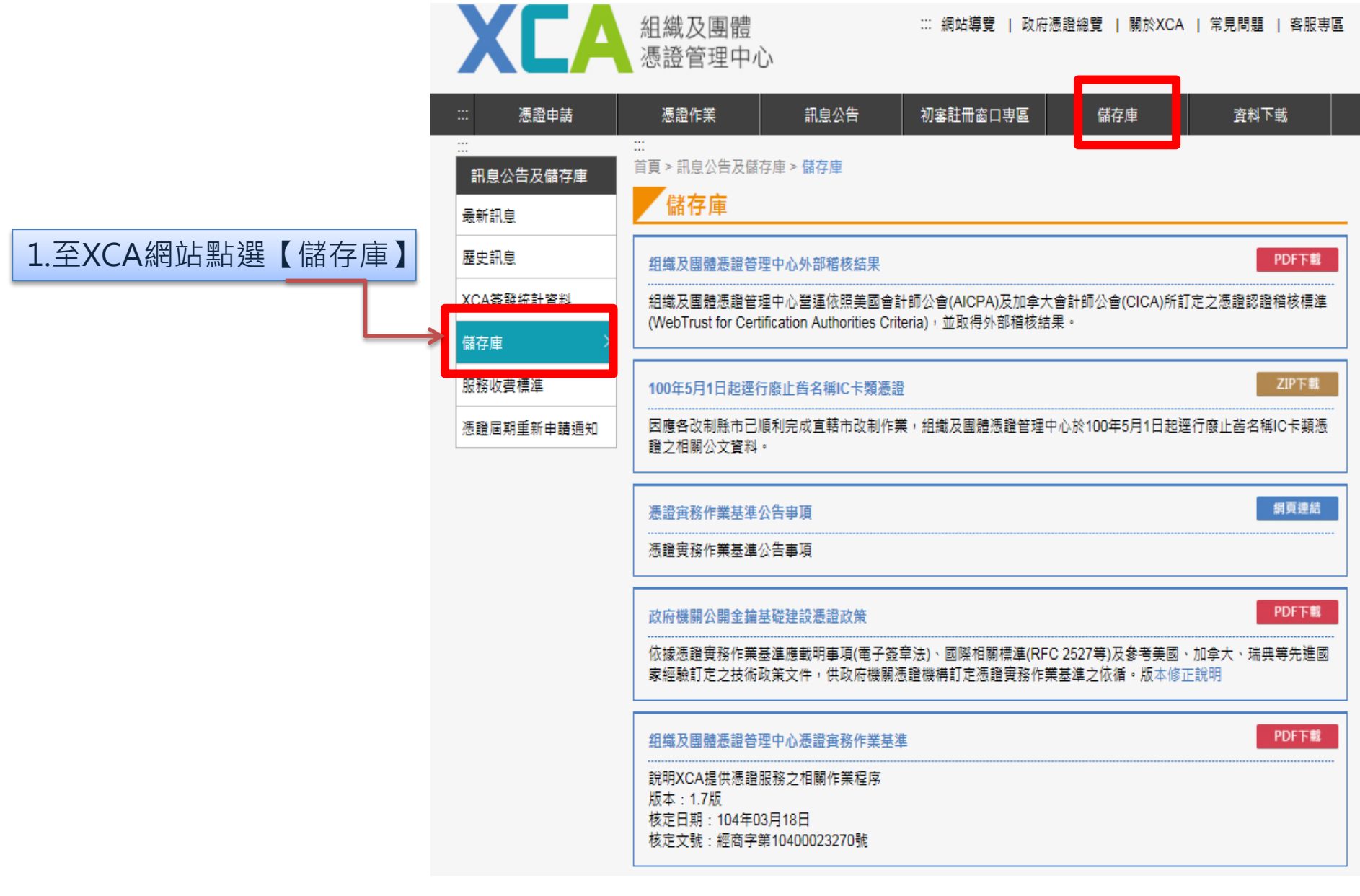

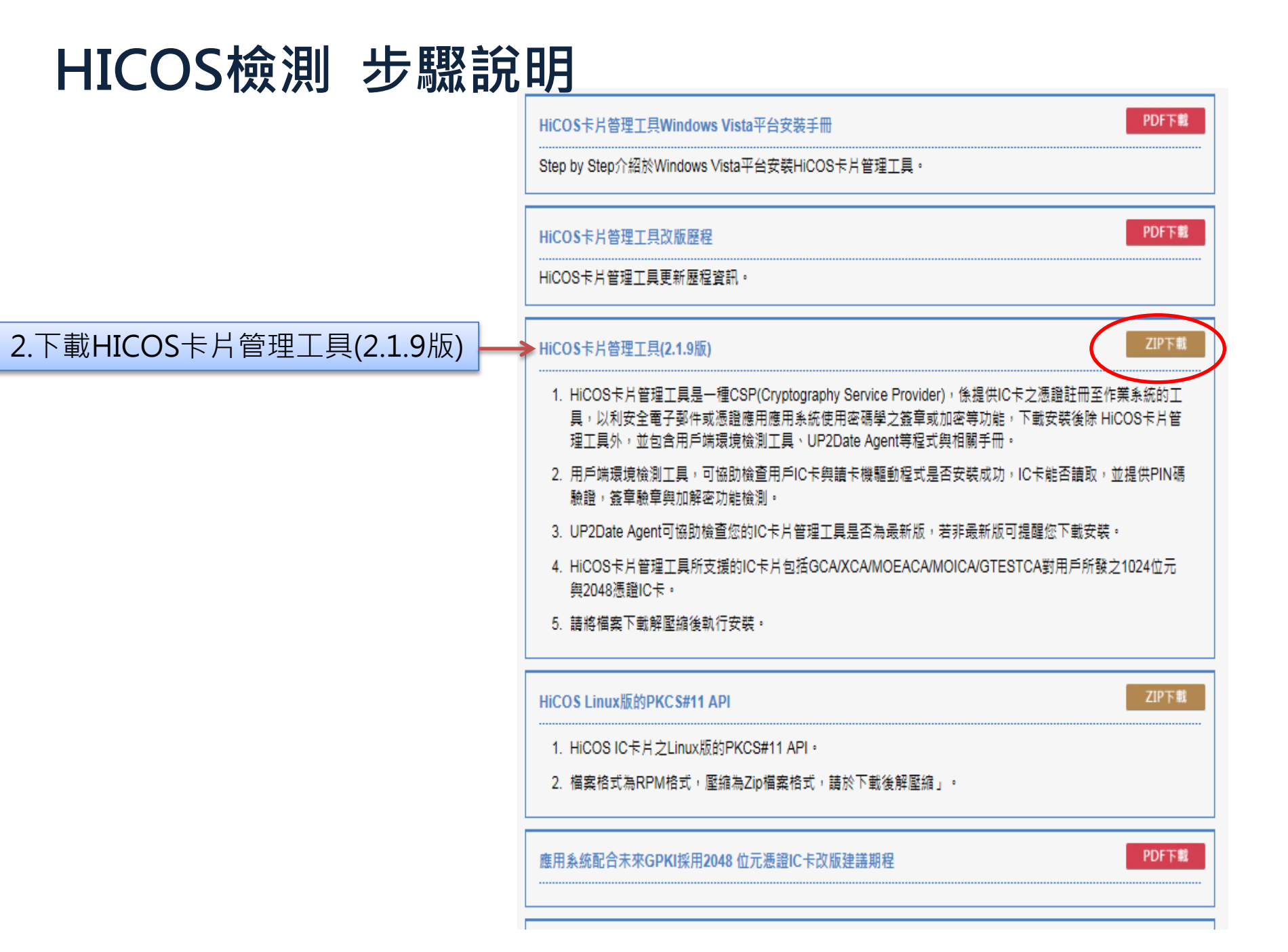

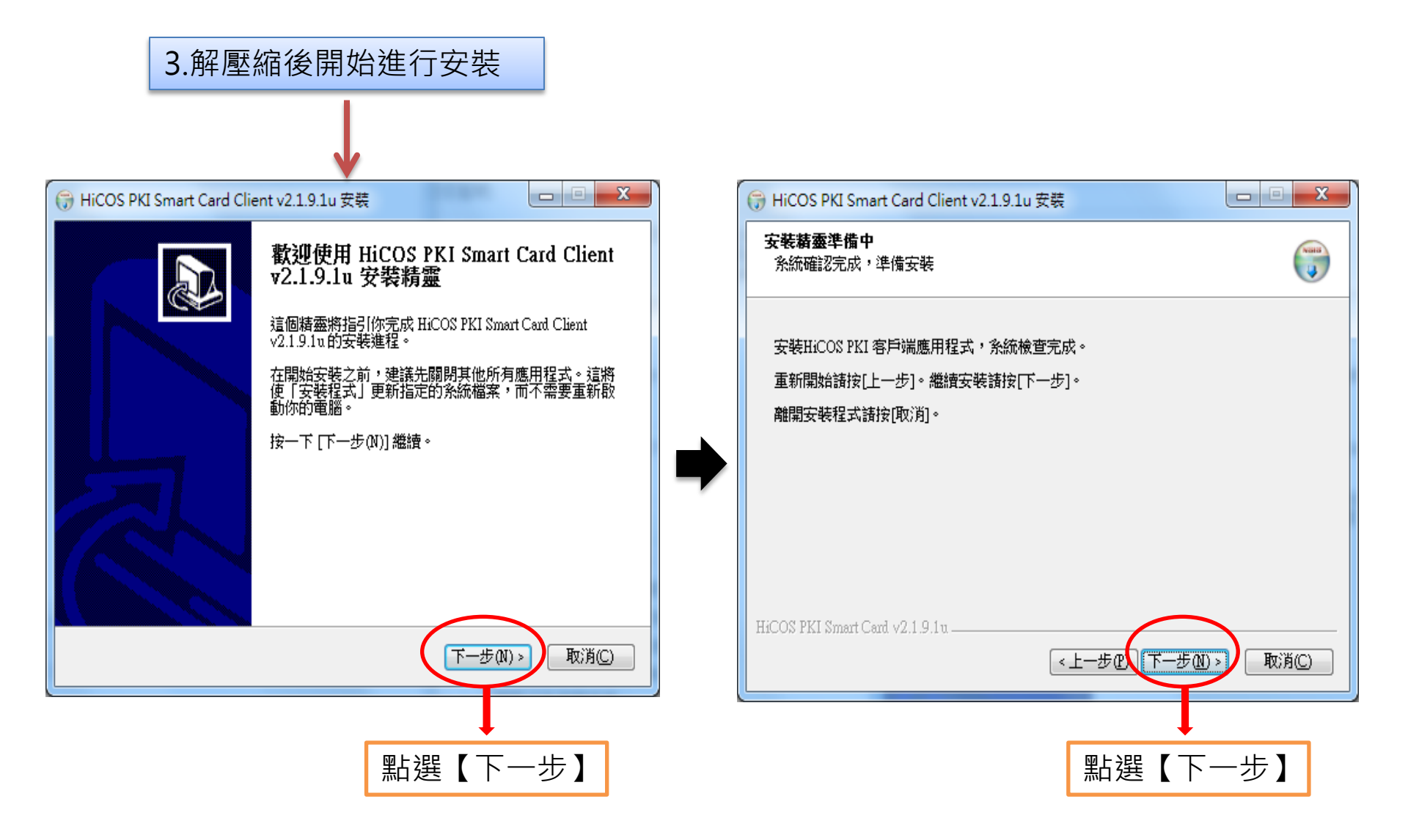

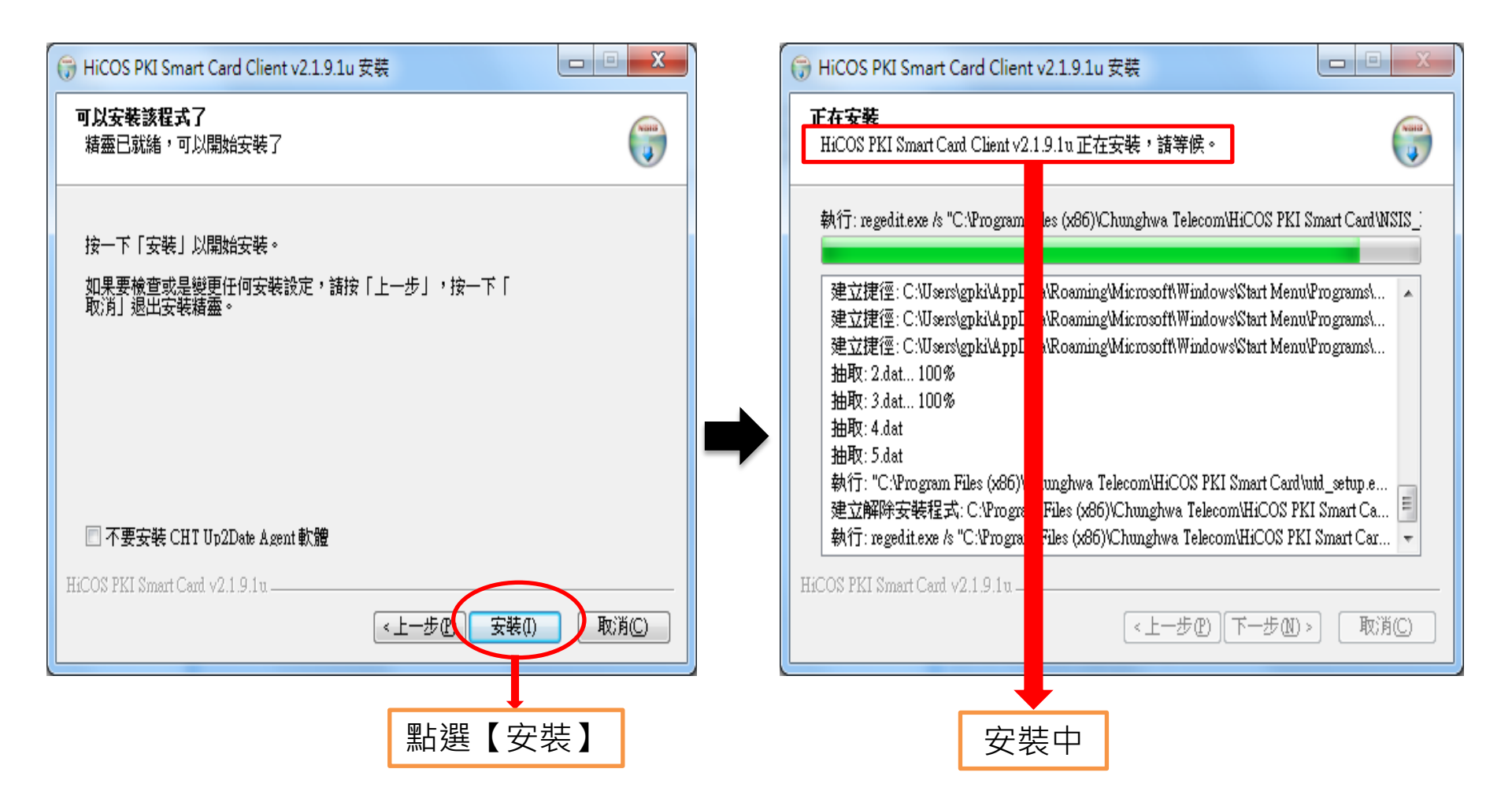

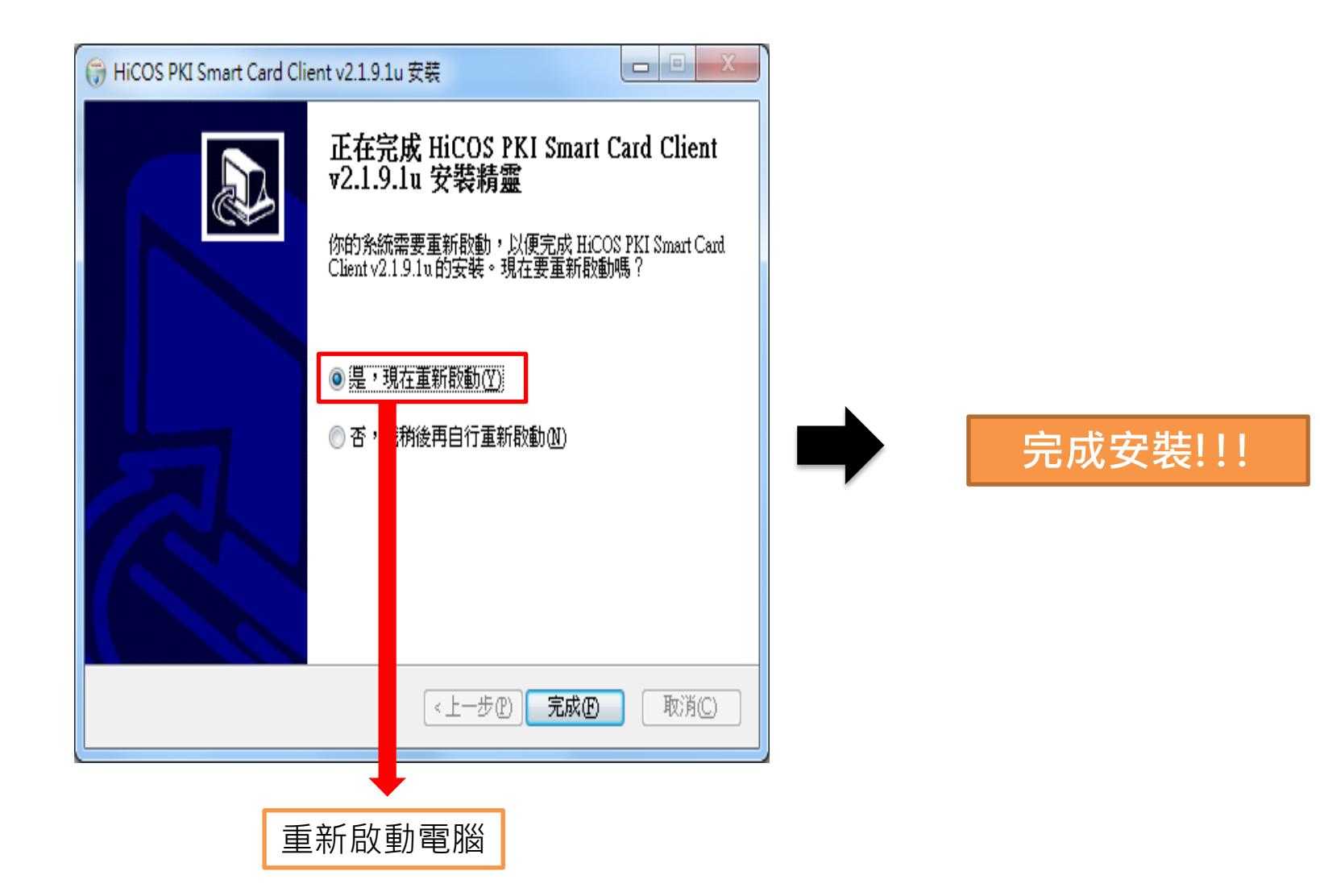

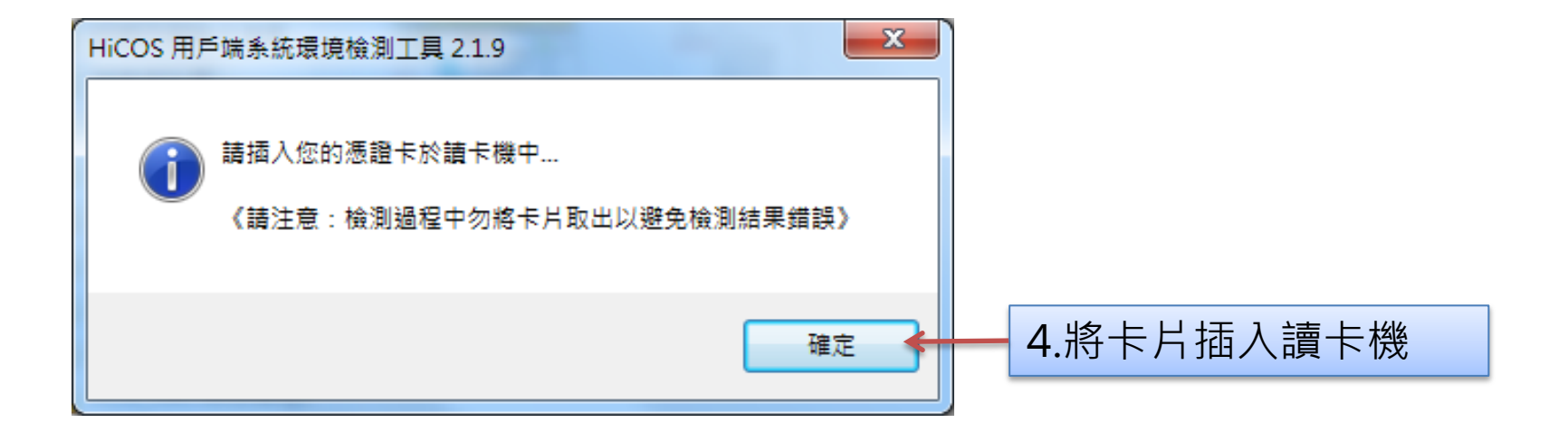

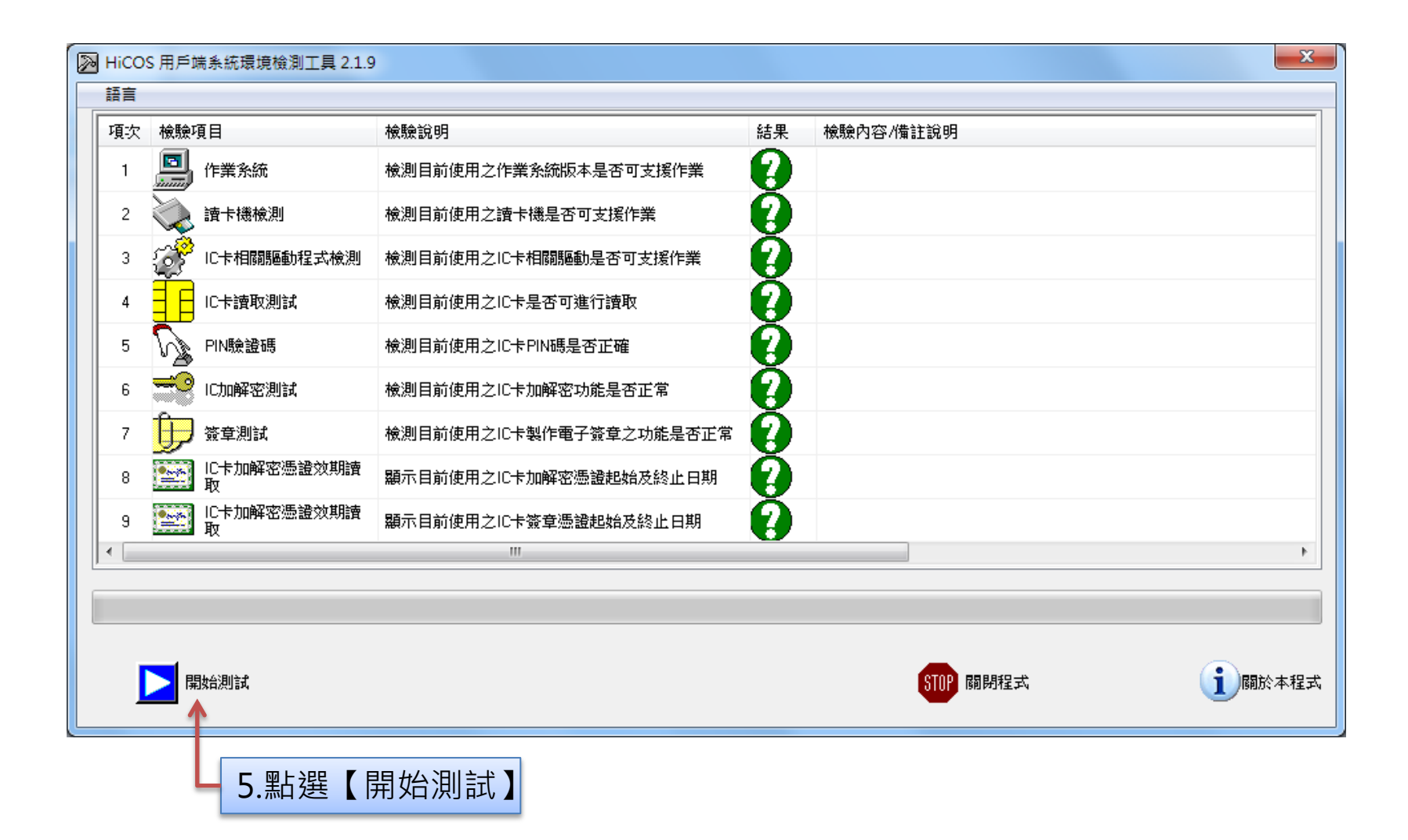

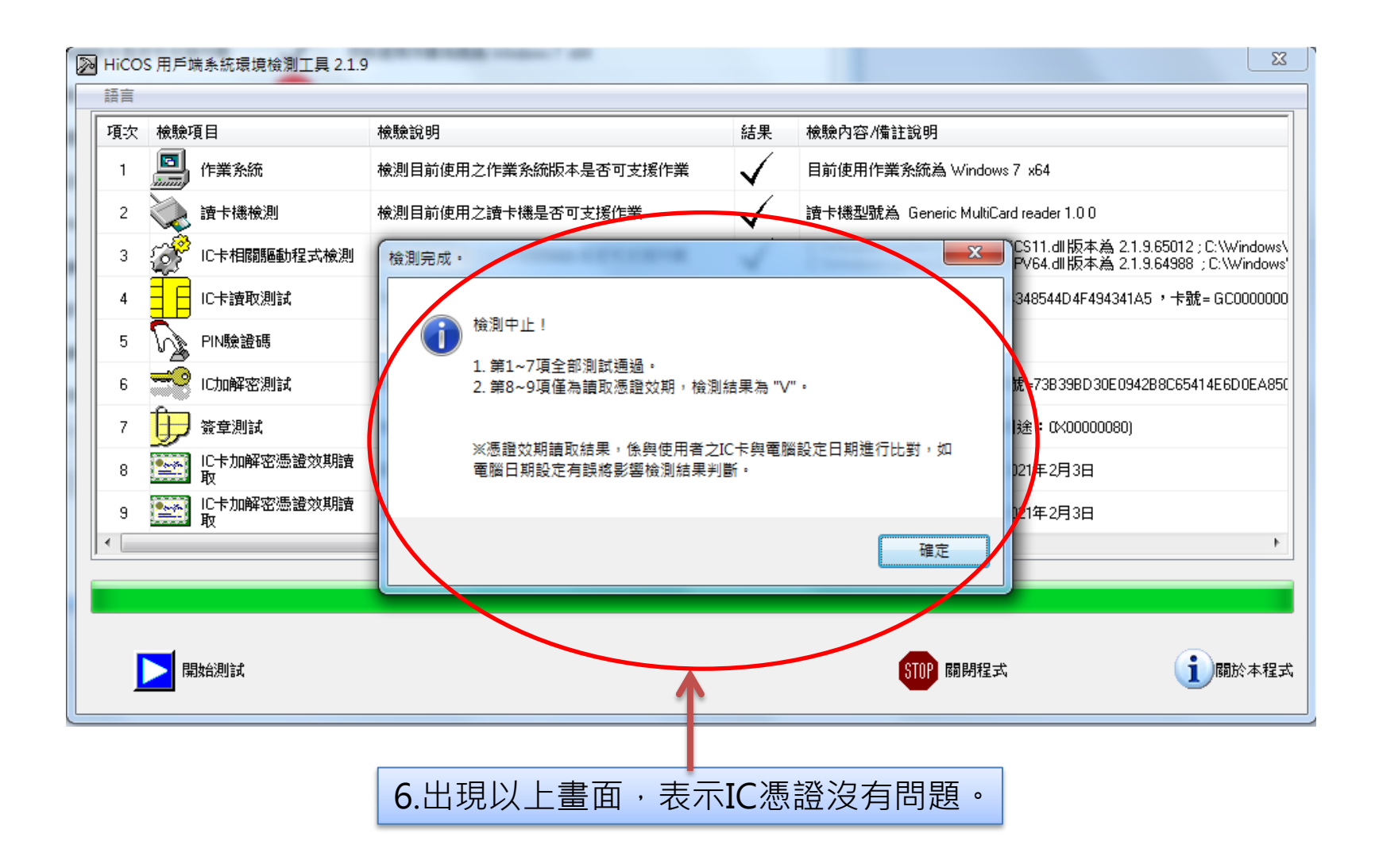

# HICOS檢測 常見錯誤項目說明

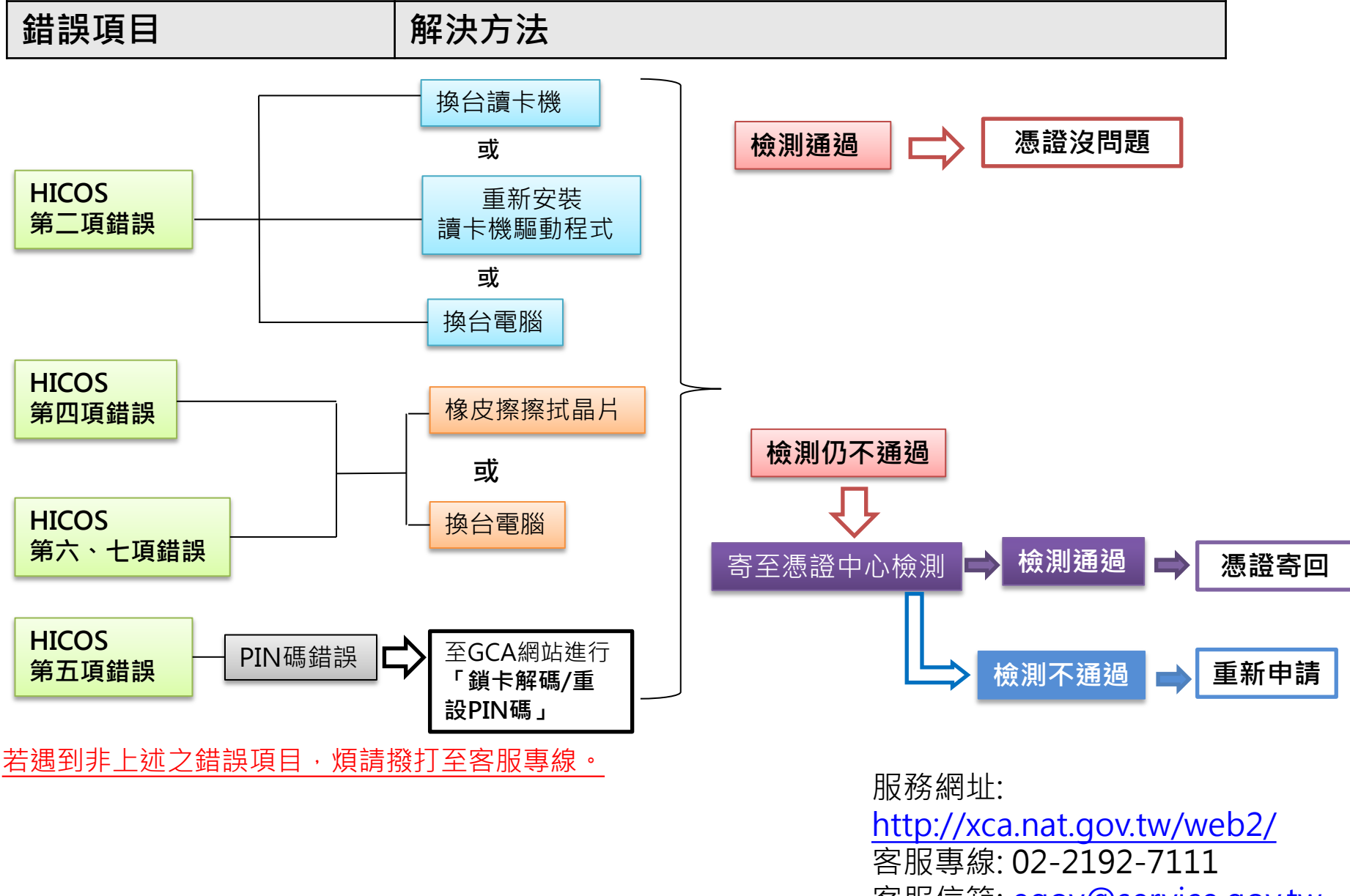

客服信箱: <u>egov@service.gov.tw</u>